## Návod na propojení vysavače GYROBOT s aplikací TuyaSmart.

## Instalace aplikace a registrace nového uživatele

- 1) V Obchodě Google play či Apple App store si vyhledejte aplikaci "TuyaSmart" a nainstalujte ji.
- 2) Pokud již aplikaci máte naistalovanou a vytvořený účet přeskočte k části "propojení GYROBOTA", pokud ne pokračujte následujícím bodem.
- 3) Na úvodní stránce aplikace klikněte na tlačítko "registrovat" a souhlaste se zásadami ochrany osobních údajů. (obrázek č.1)
- 4) Vyberte zemi, ve které se nacházíte, zadejte Vaši vlastní e-mailovou adresu a klikněte na tlačítko "načtěte ověřovací kód" (obrázek č.2)
- 5) Na Vámi zvolenou e-mailovou adresu přijde obratem ověřovací e-mail s ověřovacím kódem, který do aplikace zadejte.
- 6) Nastavte si heslo. Heslo musí obsahovat alespoň 6 znaků, minimálně 1 číslici a 1 velké písmeno.
- 7) Po dokončení registrace se automaticky přihlásíte. (obrázek č.3)

## Propojení GYROBOTA

- 1) Vysavač i telefon, ze kterého chcete vysavač ovládat, umístěte co možná nejblíže vašemu routeru.
- 2) Hlavním vypínačem zapněte vysavač.
- 3) V aplikaci klikněte na tlačítko "Přidat zařízení" nebo na symbol "+" v pravém horním rohu.
- 4) V sekci "Small Home Appliances" vyberte ikonu "Vysavač". (obrázek č.4)
- 5) Zadejte heslo Vámi vybrané wi-fi sítě a klikněte na tlačítko "Další". (obrázek č.5)
- 6) Podržením tlačítka "auto" na těle robota po dobu 5 vteřin či zmáčknutím tlačítka WIFI na dálkovém ovládání uvedete gyrobota do párovacího režimu. Tento režim je signalizován zvukem "ding" a rozblikáním diody na těle vysavače.
- 7) V aplikaci vyberte ikonu "fast flashing". Pokud disponujete routerem s vícefrekvenčním vysíláním, doporučujeme použít ikonu "slow flashing". (obrázek č.6)
  8) Nyní bude automaticky vybledán a přidán vysavač (obrázek č.7)
- 8) Nyní bude automaticky vyhledán a přidán vysavač. (obrázek č.7)
- 9) Na poslední obrazovce můžete symbolem "tužtičky" změnit jméno přístroje a poté potvrdíte instalaci tlačítkem "completed.

## Nyní můžete ovládat Vašeho GYROBOTA jak z aplikace, tak i pomocí dálkového ovládání.

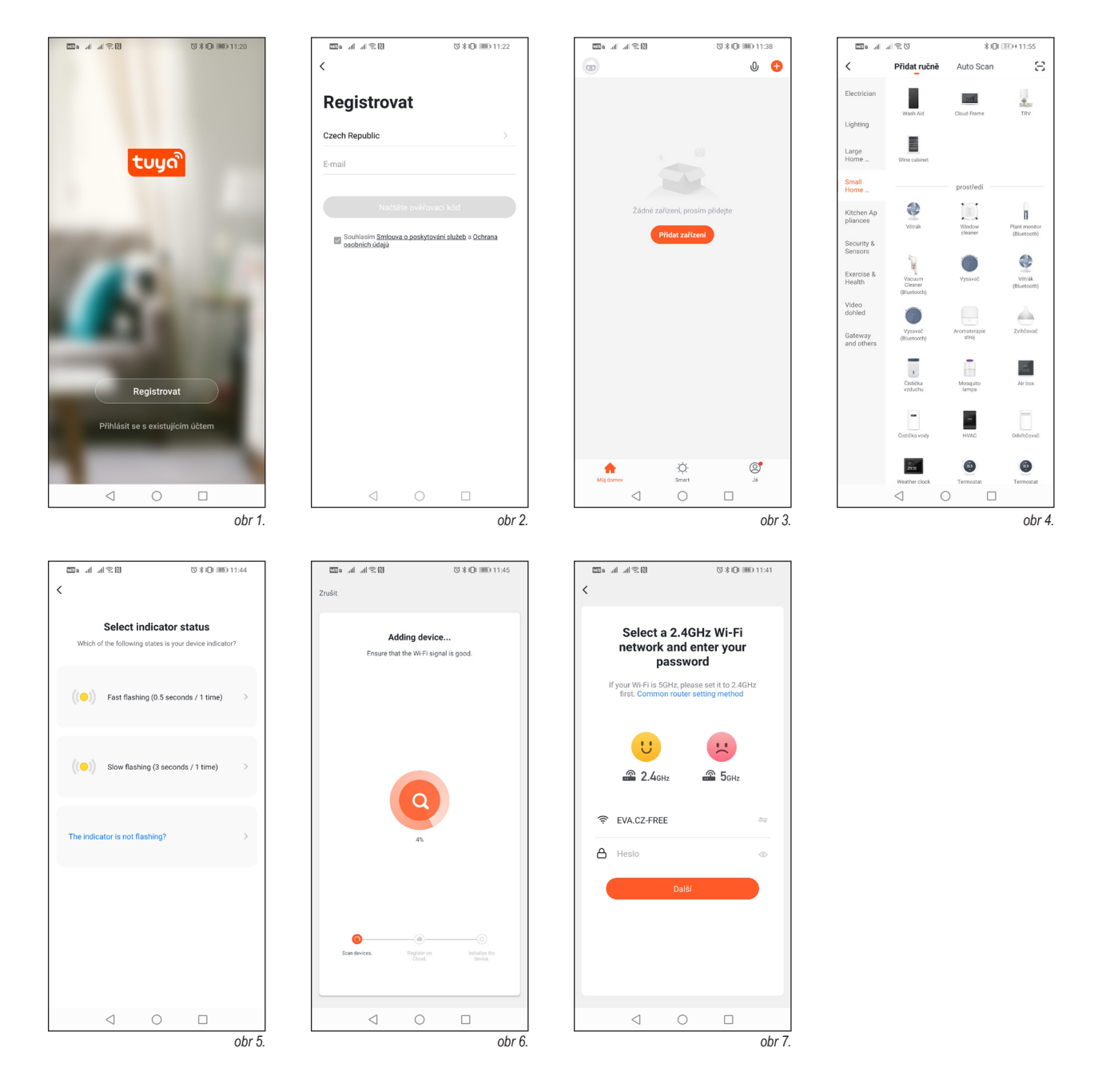